Manual do protocolo externo

## 

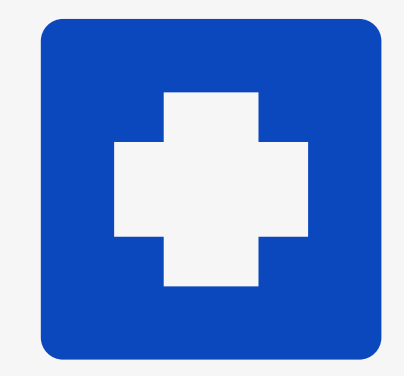

Acesse o site da prefeitura em: http://mallet.pr.gov.br/Site\_m allet/ e encontre o ícone "protocolo online" ao lado direito inferior da página.

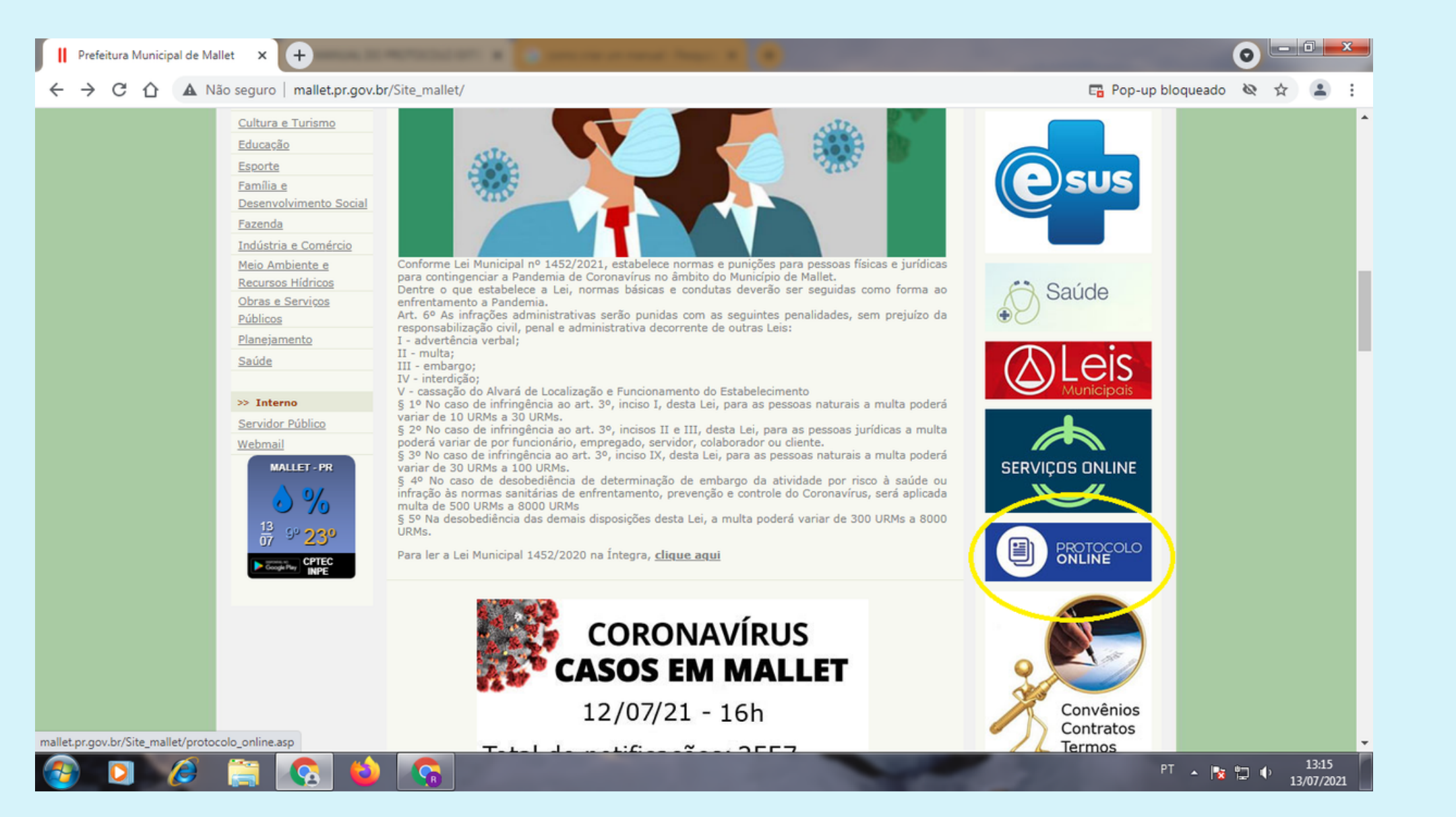

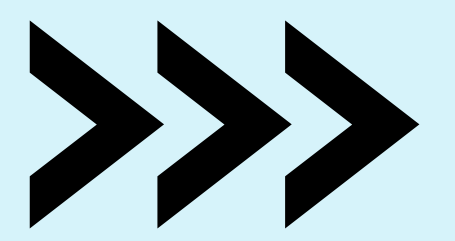

Nessa página, clique em "acesse aqui" se já possuir uma conta.

Caso não possua, acesse o campo "criar conta"

| Prefeitura M                          | lunicipal de Ma | ellet - F × +                |                                                                                                    | 0           |
|---------------------------------------|-----------------|------------------------------|----------------------------------------------------------------------------------------------------|-------------|
| $\leftrightarrow \   \ni \   {\tt G}$ | A Não se        | guro   mallet.pr.gov.br/Site | _mallet/protocolo_online.asp                                                                                                 | O Visitante |
|                                       |                 | >> Menu                      | >> Protocolo online                                                                                                    | A           |
|                                       |                 | Autoridades                  |                                                                                                    |             |
|                                       |                 | Avisos de licitações         |                                                                                                    |             |
|                                       |                 | Concursos                    | Veia as vantagens:                                                                                                    |             |
|                                       |                 | Conselhos Municipais         | veja as valitagens.                                                                                                    |             |
|                                       |                 | Contas Públicas              | Segurança<br>Com a utilização do login e senha somente as pessoas envolvidas poderão acessar as informações contidas.        |             |
|                                       |                 | COVID-19                     | Facilidade na visualização de processos e solicitações                                                                       |             |
|                                       |                 | Documentação/                | Possibilidade de acompanhar as suas solicitações e processos de forma unificada, possibilitando a visualização e abertura de |             |

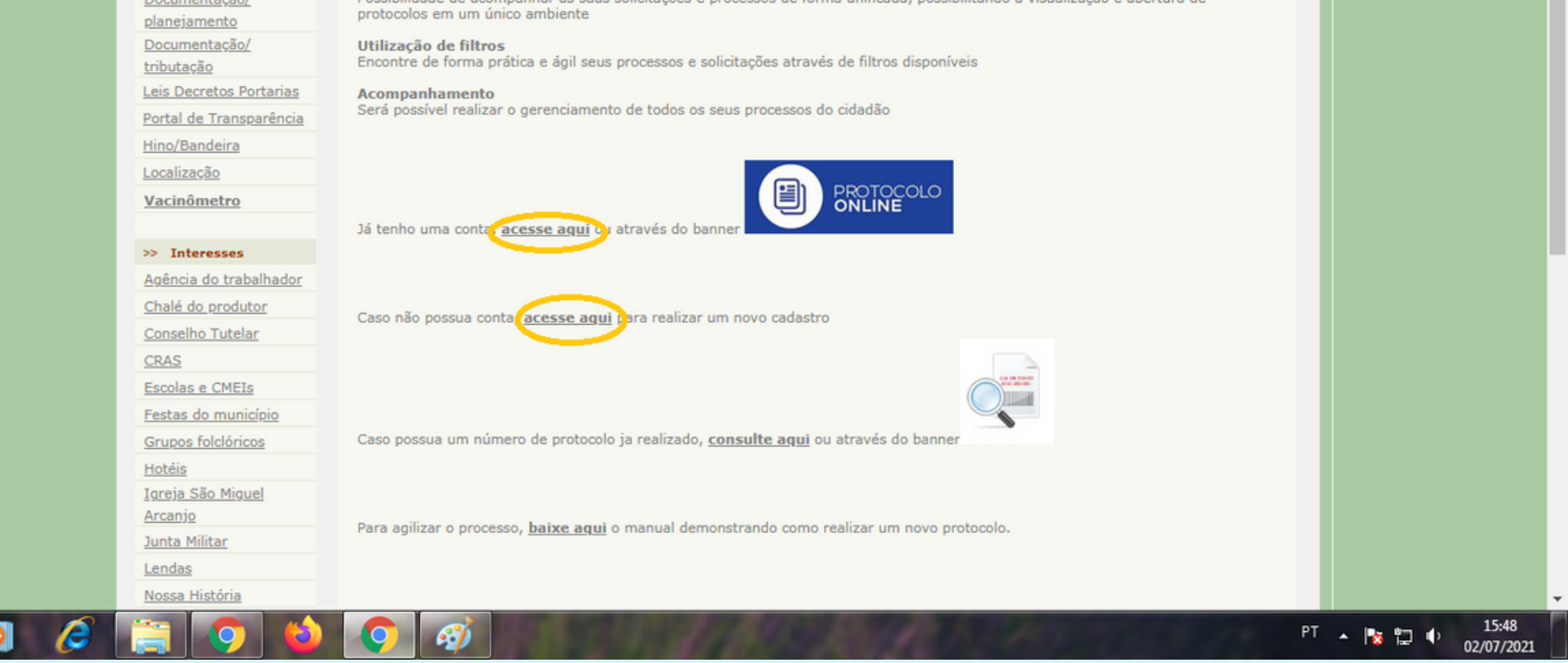

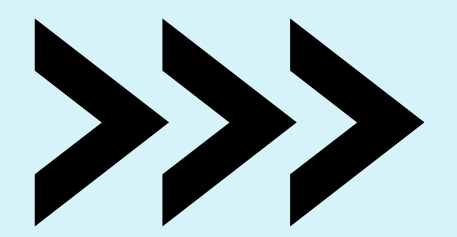

## Para criar uma conta você deverá registrar seu nome de usuário e inserir as demais informações necessárias.

| Prefeitura Municipal de Mallet - 🛛 🗙 🖪 Central do Usuário | × +                     |        |
|-----------------------------------------------------------|-------------------------|--------|
| ← → C                                                     | request?action=newUser  | 🖈 🖪 🗄  |
| Central Do Usuário                                        |                         |        |
|                                                           | Cadastro de usuário     |        |
|                                                           | Usuário de conexão: * 💡 |        |
|                                                           | 1                       |        |
|                                                           | Nome: *                 |        |
|                                                           |                         |        |
|                                                           | E-mail: *               |        |
|                                                           |                         |        |
|                                                           | Senha: * 9              | ~<br>] |

| Confirmação da senha: * Criar conta | Confirmação da senha: * Criar conta | Sua segu | u senha deve conter 6 ou mais caracteres para que haja o mínimo de<br>jurança. |
|-------------------------------------|-------------------------------------|----------|--------------------------------------------------------------------------------|
| Criar conta Cancelar                | Criar conta <u>Cancelar</u>         | Confi    | ifirmação da senha: *                                                          |
| Criar conta Cancelar                | Criar conta <u>Cancelar</u>         |          |                                                                                |
|                                     |                                     |          | Criar conta <u>Cancelar</u>                                                    |

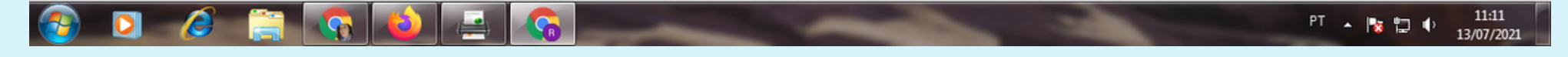

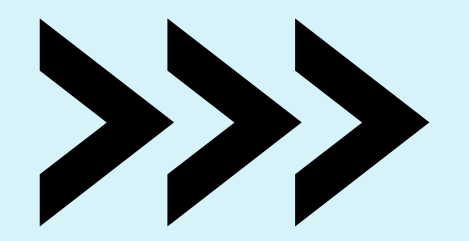

Na sequência, você receberá uma mensagem no e-mail cadastrado anteriormente para confirmação do seu cadastro.

| Prefeitura Municipal de Mallet - 🛛 🗙 🖪 Central do Usuário                      | × +                                                                                                    | • • • • • • • • • • • • • • • • • • • |
|--------------------------------------------------------------------------------|----------------------------------------------------------------------------------------------------|---------------------------------------|
| $\leftrightarrow$ $\rightarrow$ C $($ e-gov.betha.com.br/centraldousuario/msg. | _cadastrousuario.faces?newUserEmail=MC9s6VwTzql4mmbhrPRq8w==                                                                               | 야 ☆ 🚯                                 |
| Central Do Usuário                                                             |                                                                                                    |                                       |
|                                                                                | Cadastro de Usuários                                                                                                    | _                                     |
|                                                                                | Seu cadastro será excluído após sete dias, caso não seja validado.                                                                         |                                       |
|                                                                                | Seu celular foi validado com sucesso, agora será possível recuperar<br>a senha por meio dele. Porém, para ativar seu cadastro confirme seu |                                       |

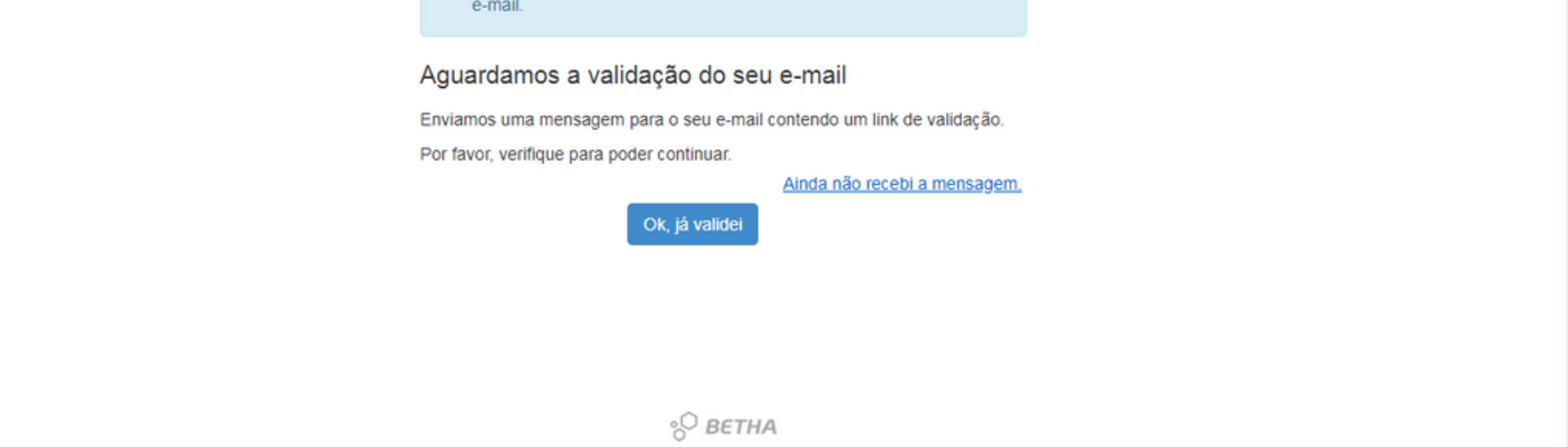

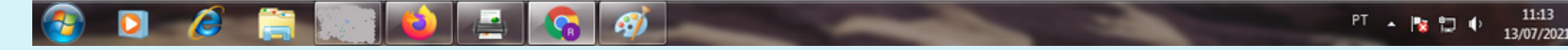

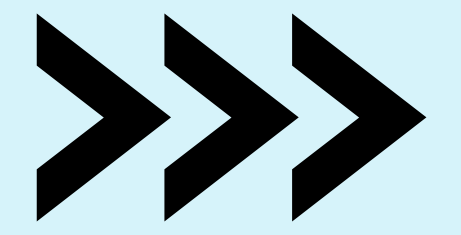

Agora seu cadastro já foi confirmado, retorne à página inicial do protocolo e clique no campo "já possuo uma conta" para acessar o sistema.

| II Prefeitura Municipal de Mallet - 🛙 🗙 🖪 Suite Betha                             | 🗙 🐂 Confirmação do cadastro de us         | u × +                                                        | 0 - 0        |
|-----------------------------------------------------------------------------------|-------------------------------------------|--------------------------------------------------------------|--------------|
| $\leftrightarrow$ $\rightarrow$ C $($ login.betha.cloud/servicelogin/login.faces? | app=a324a22e-aaf6-4f6d-a39a-f040c0fcac538 | &continue=vSdj8k0dVrnTJxQYJDRTzxqRjLv7nPOwHKrG_dy9Twm_MocmM/ | AK2awa 🕶 🖈 🚦 |
|                                                                                   |                                           |                                                              |              |
|                                                                                   |                                           |                                                              |              |
|                                                                                   |                                           |                                                              |              |
|                                                                                   |                                           | und the                                                      |              |
|                                                                                   |                                           | Usuario                                                      |              |
|                                                                                   |                                           | Z Lembrar meu usuário                                        |              |
|                                                                                   |                                           | Senha                                                        |              |
|                                                                                   |                                           |                                                              |              |

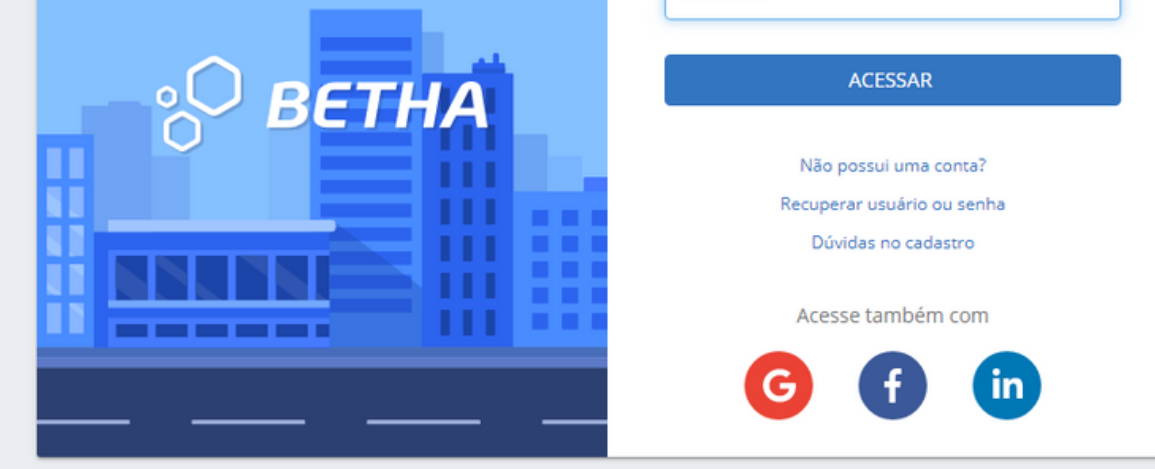

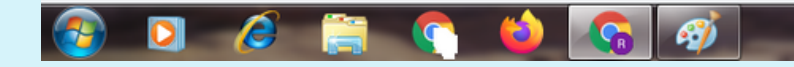

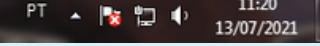

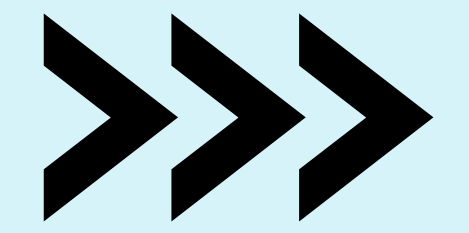

Após o acesso você receberá um código de verificação via SMS no número que foi cadastrado. Esse código será usado como validação do seu acesso e deve ser inserido no campo que se pede:

| Prefeitura N    | Nunicipal de Mallet - 🗄 🗙 | B Central do Usuário        | ×          | M Confirmação do cadastro de usua × +                                                              |   |
|-----------------|---------------------------|-----------------------------|------------|----------------------------------------------------------------------------------------------------|---|
| $\rightarrow$ G | e-gov.betha.com           | .br/centraldousuario/msg_ca | dastrousua | rio.faces?confirmationUserCelular=MC9s6VwTzql4mmbhrPRq8w==&celularChanged=MC9s6VwTzql4mmbhrPRq8w== | ☆ |
| entral Do       | o Usuário                 |                             |            |                                                                                                    | 0 |
|                 |                           |                             |            |                                                                                                    |   |
|                 |                           |                             | Cada       | astro de Usuários                                                                                  |   |
|                 |                           |                             | Δαμα       | damos a validação do seu celular                                                                   |   |
|                 |                           |                             | Ayua       | damos a validação do seu celular                                                                   |   |
|                 |                           |                             | AC         | celular antigo ainda é seu número padrão, até que você valide seu                                  |   |

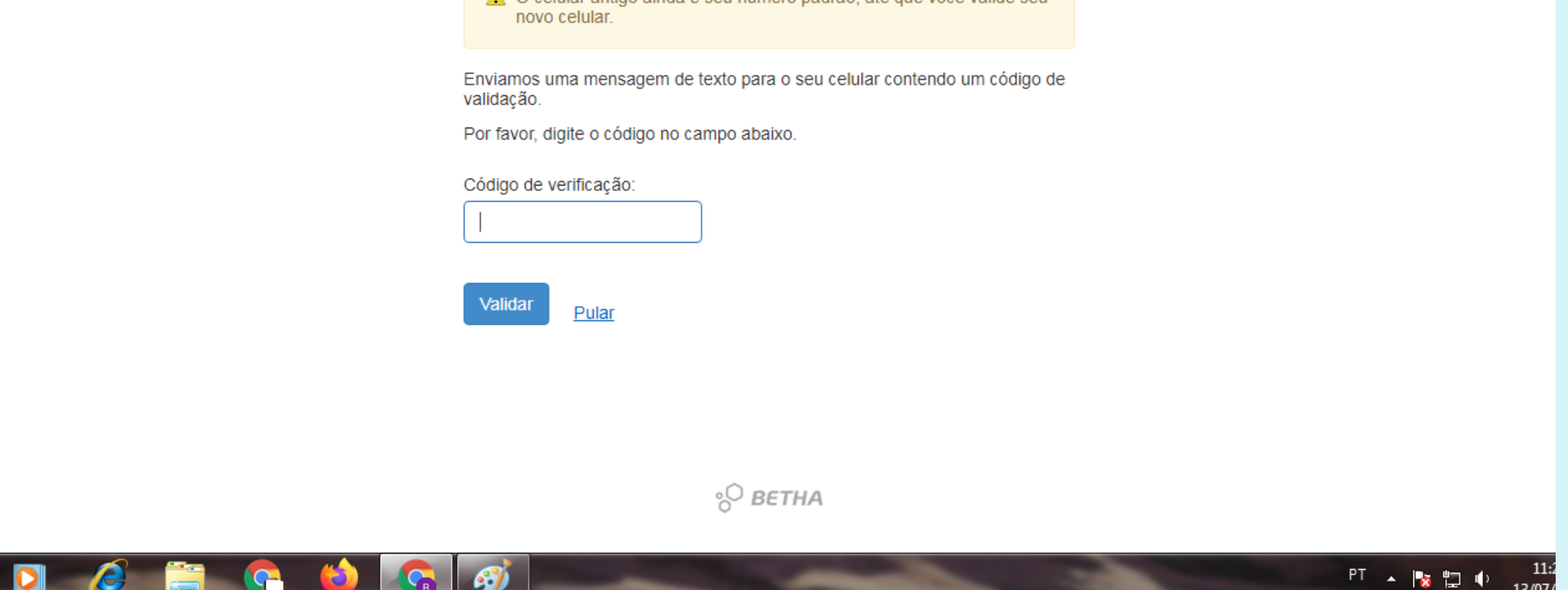

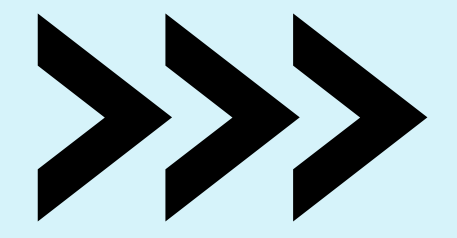

13/07

## Agora você dará início ao seu protocolo. Clique em "criar processo"

| Prefeitura Municipal de Mallet - 🛙 🗙 🖪 Protocolo                                                        | X 🖪 Central do Usuário X M Confirmação do cadastro de                                                                                                    | e usu: × (+) 💿 🗖 🛋                                                                                                    |
|----------------------------------------------------------------------------------------------------|----------------------------------------------------------------------------------------------------|----------------------------------------------------------------------------------------------------|
| $\leftarrow$ $\rightarrow$ <b>C</b> (a) protocolo.cloud.betha.com.br/#/cidadao/dashboard                | đ                                                                                                    | ★ (·) <b>:</b>                                                                                                    |
| ° BETHA   PROTOCOLO                                                                                     |                                                                                                    | ۵.                                                                                                    |
| Gestão de protocolo                                                                                     |                                                                                                    |                                                                                                    |
| Olá Rafaely, para ter acesso a todos os recursos do sistema precisa                                     | amos completar o seu cadastro, clique aqui.                                                                                                    |                                                                                                    |
| Novo processo Por aqui é possível solicitar serviços para a entidade desejada com comodidade e rapidez. | Meus processos Visualizar           Consulte todas as solicitações criadas por você e as acompanhe em tempo real ou, ainda, consulte qualquer processo através do número único. | Número único do processo<br>Informe o número único do seu processo para<br>consulta.<br>Digite o número do processo Q |
| Total de processos                                                                                      | Ver todas Últimos processos                                                                                                    | Ver todas                                                                                                    |
|                                                                                                    |                                                                                                    |                                                                                                    |

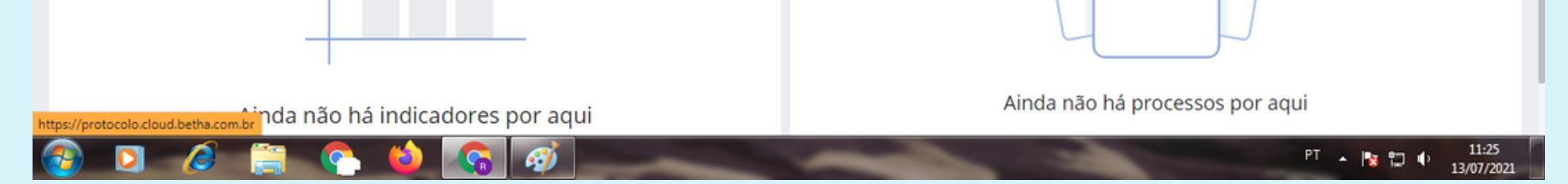

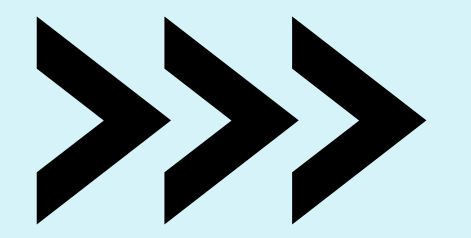

Preencha as informações solicitadas e no campo "tipo de solicitação" selecione "abertura de protocolo externo".

|                               | ciuauao/soncitacaoa | bertura/                       |                 | M 3 .                         |
|-------------------------------|---------------------|--------------------------------|-----------------|-------------------------------|
| ° <b>O BETHA</b>   PROTOCOLO  |                     |                                |                 | 8                             |
| ágina inicial > Novo processo |                     |                                |                 |                               |
| Cadastrando processo          |                     |                                |                 |                               |
| 1<br>Informações gerais       |                     | 2<br>Dados pessoais            | 3<br>Documentos | 4<br>Confirmação              |
| Município da entidade *       |                     | Local para solicitação *       |                 | Tipo da solicitação *         |
| Mallet - PR                   | × ~                 | PREFEITURA MUNICIPAL DE MALLET | × ~             | ~                             |
| Motivo da sua solicitação *   |                     |                                | <               | ABERTURA DE PROTOCOLO EXTERNO |
|                               |                     |                                |                 | ALVARÁ DE AMPLIAÇÃO           |
|                               |                     |                                |                 | ALVARÁ DE CONSTRUÇÃO          |
| Endereco                      |                     |                                |                 | NUMERAÇÃO PREDIAL             |
|                               |                     |                                |                 | ALVARÁ DE REGULARIZAÇÃO       |
| L                             |                     |                                |                 | ALVARÁ DE REFORMA E AMPLIAÇÃO |

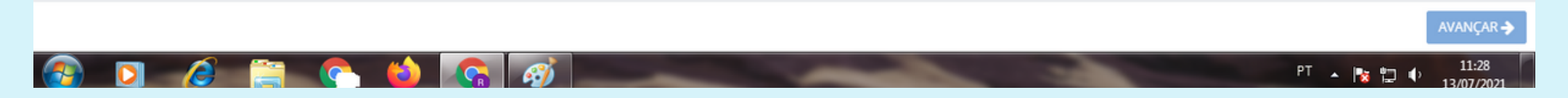

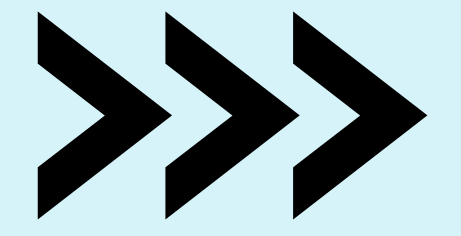

É extremamente importante anexar os documentos necessários (no formato PDF) para o andamento da solicitação. Não é possível concluir o processo sem os documentos e não é possível alterá-los após concluir.

- ightarrow C ( harrow protocolo.cloud.betha.com.br/#/cidadao/solicitacaoabertu

OPETUA

☆

|  | É OBRIGATÓRIO? | ANEXO                  |
|--|----------------|------------------------|
|  | Sim            | <b>N</b>               |
|  |                |                        |
|  |                | AVANÇAR                |
|  |                | E OBRIGATÓRIO?     Sim |

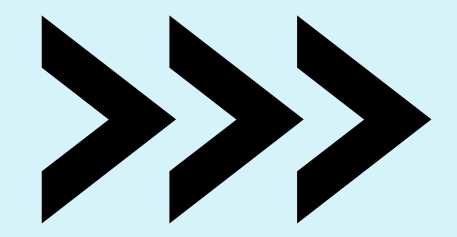

## Confirme se todas as informações estão corretas.

| ° BETHA PROTOCOLO                                                                         |                                                   |                                                 |                                |
|-------------------------------------------------------------------------------------------|---------------------------------------------------|-------------------------------------------------|--------------------------------|
| Página inicial > Novo processo                                                            |                                                   |                                                 |                                |
| $\checkmark$                                                                              | (&)                                               | (                                               | 4                              |
| Informações gerais                                                                        | Dados pessoais                                    | Documentos                                      | Confirmaçã                     |
| Chegamos ao fim do cadastro. É importante que retornar a etapa correspondente e corrigir. | você verifique os dados abaixo antes de clicar er | n Confirmar, e caso tenha alguma informação pre | enchida de forma incorreta, vo |
| Informações gerais                                                                        |                                                   |                                                 |                                |
| Tipo de solicitação<br>ABERTURA DE PROTOCOLO EXTERNO                                      |                                                   |                                                 |                                |

Município da entidade

Local para a solicitação

| Motivo da solicitação   |                         |      |          |             |  |  |  |
|-------------------------|-------------------------|------|----------|-------------|--|--|--|
| Dados pessoais 🖋 EDITAR | Dados pessoais 🕜 EDITAR |      |          |             |  |  |  |
| REQUERENTE              |                         |      | ENDEREÇO |             |  |  |  |
| Tipo de pessoa          | Nome completo           |      | CEP      | Estado      |  |  |  |
| CPF                     | Data de nascimento      | Sexo | Número   | Complemento |  |  |  |
| <b>←</b> VOLTAR         |                         |      |          |             |  |  |  |

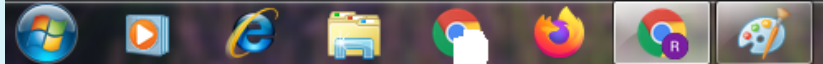

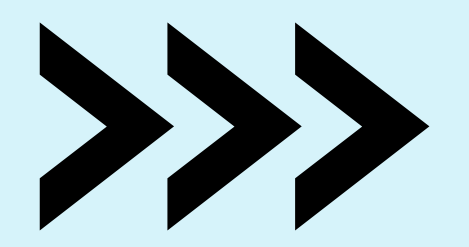

Ao concluir o processo você receberá um e-mail sobre o andamento do processo e demais informações.

Dúvidas podem ser exclarecidas através do email:

rh.mallet@hotmail.com

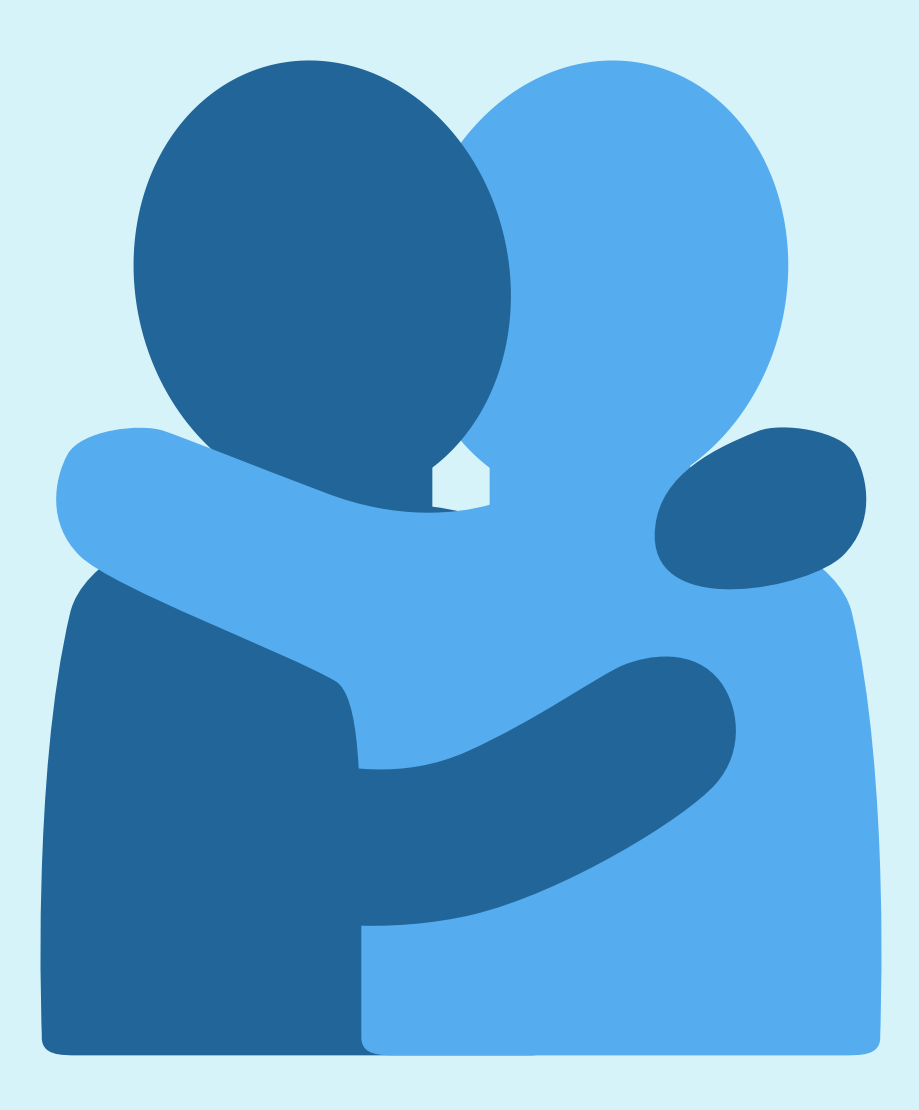